KIT do Programa Escola Digital

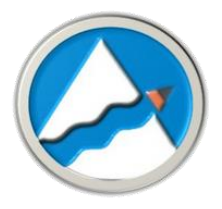

## Como Evitar o Bloqueio do Sistema de Segurança CUCO

1. No computador já desbloqueado entre neste Site:

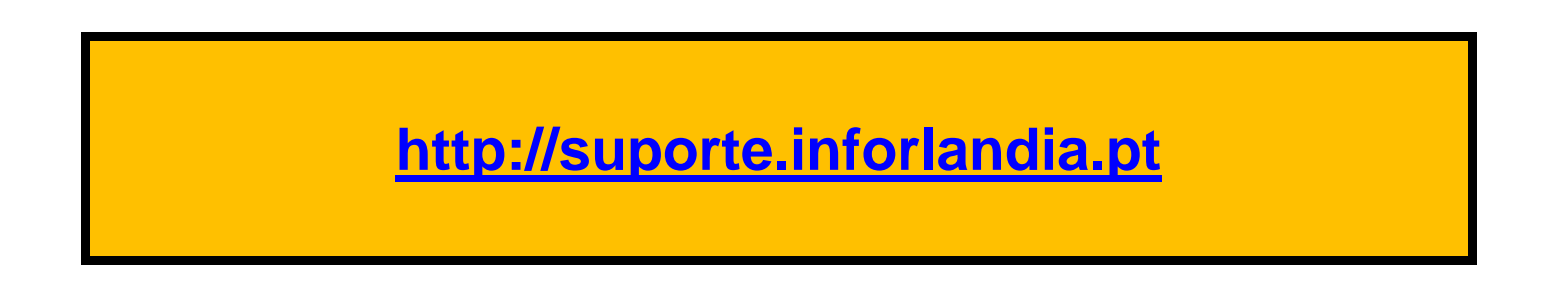

2. Clique na segunda opção:"Actualização do Sistema de Segurança CUCo". (conforme imagem abaixo indicada)

| Desbloqueio<br>Sistema De Segurança<br>CUCo<br><u>Tutorial em PDF</u> |          | Actualização<br>Sistema De Segurança<br>CUCo<br>Acesso a Utilitário de Actualização e ao<br>Aviso de Segurança |  | Ad | Suporte<br>INSYS<br>Acesso ao suporte oficial da marca<br>INSYS |  |  |  |
|-----------------------------------------------------------------------|----------|----------------------------------------------------------------------------------------------------|--|----|-----------------------------------------------------------------|--|--|--|
| ver mais                                                              | intentos | ver mais                                                                                                    |  |    | ver mais                                                        |  |  |  |

3. Descarregue o ficheiro.

**Importante:** Antes de descarregar o ficheiro siga os seguintes passos:

3.1 - Para correr o Cuco é necessário desligar a segurança do seu computador, porque este ficheiro vai ser interpretado como "**Ransomware**";

3.2 - Na barra de tarefas, clique nos ícones indicados para aceder à segurança do Windows:

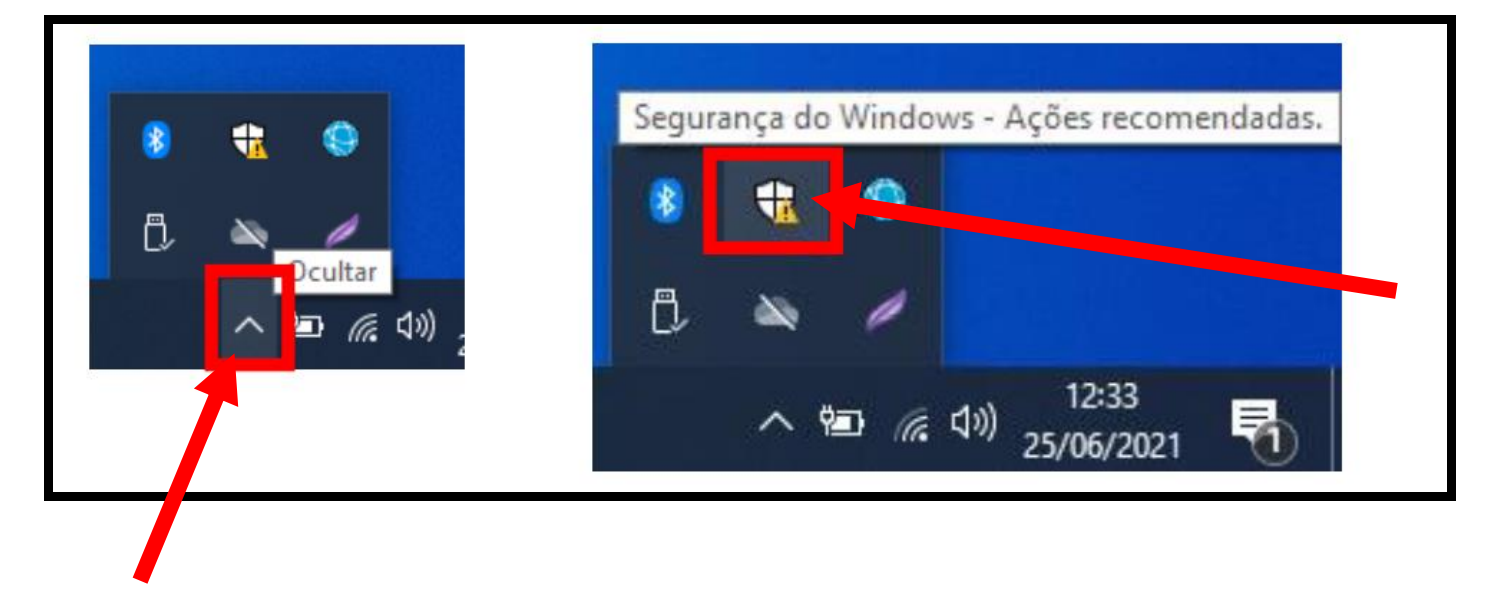

3.3 - Na janela que abre, clique na "**Proteção contra ameaças e vírus**" (Não clique nas hiperligações "configurar OneDrive" ou "Dispensar");

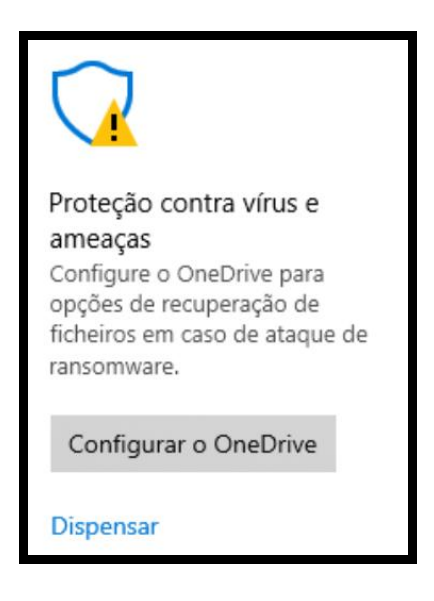

Na primeira opção "Proteção em tempo real" Se estiver "ligado", clique para a "desligar".
Não precisa desligar mais nada. (conforme imagem abaixo indicada)

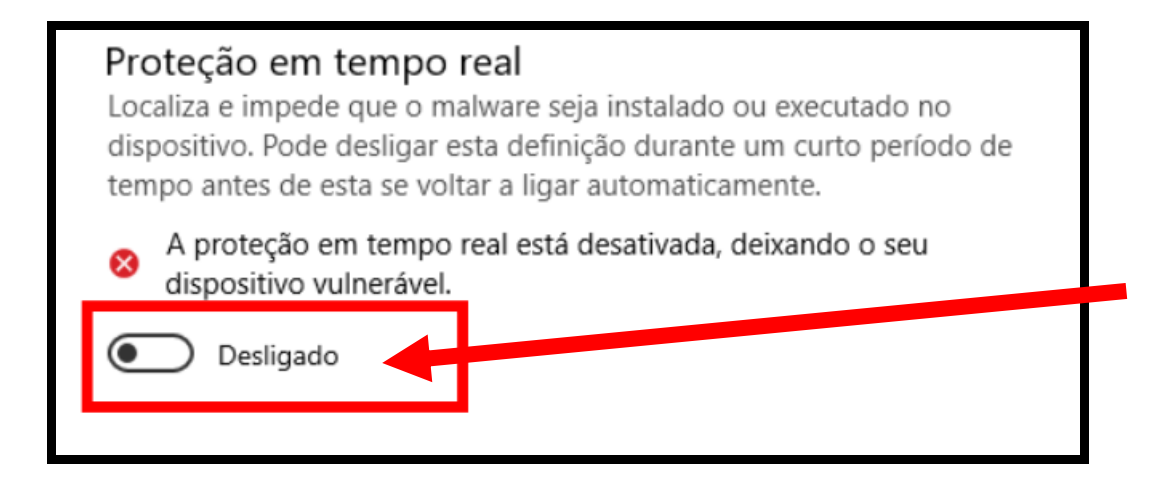

**NOTA:** Se tiver um antivírus instalado no seu PC, precisa desativa-lo antes de correr o CUCo.

Por norma, clique com o botão direito do rato em cima do ícone do antivírus e escolha a opção para desligar a proteção antes de descarregar o ficheiro do CUCo.

3.4 - Quando a firewall ou o antivírus estiverem desligados, descarregue o ficheiro. *(conforme imagem abaixo indicada)* 

Nota: Certifique-se que está ligado à Internet.

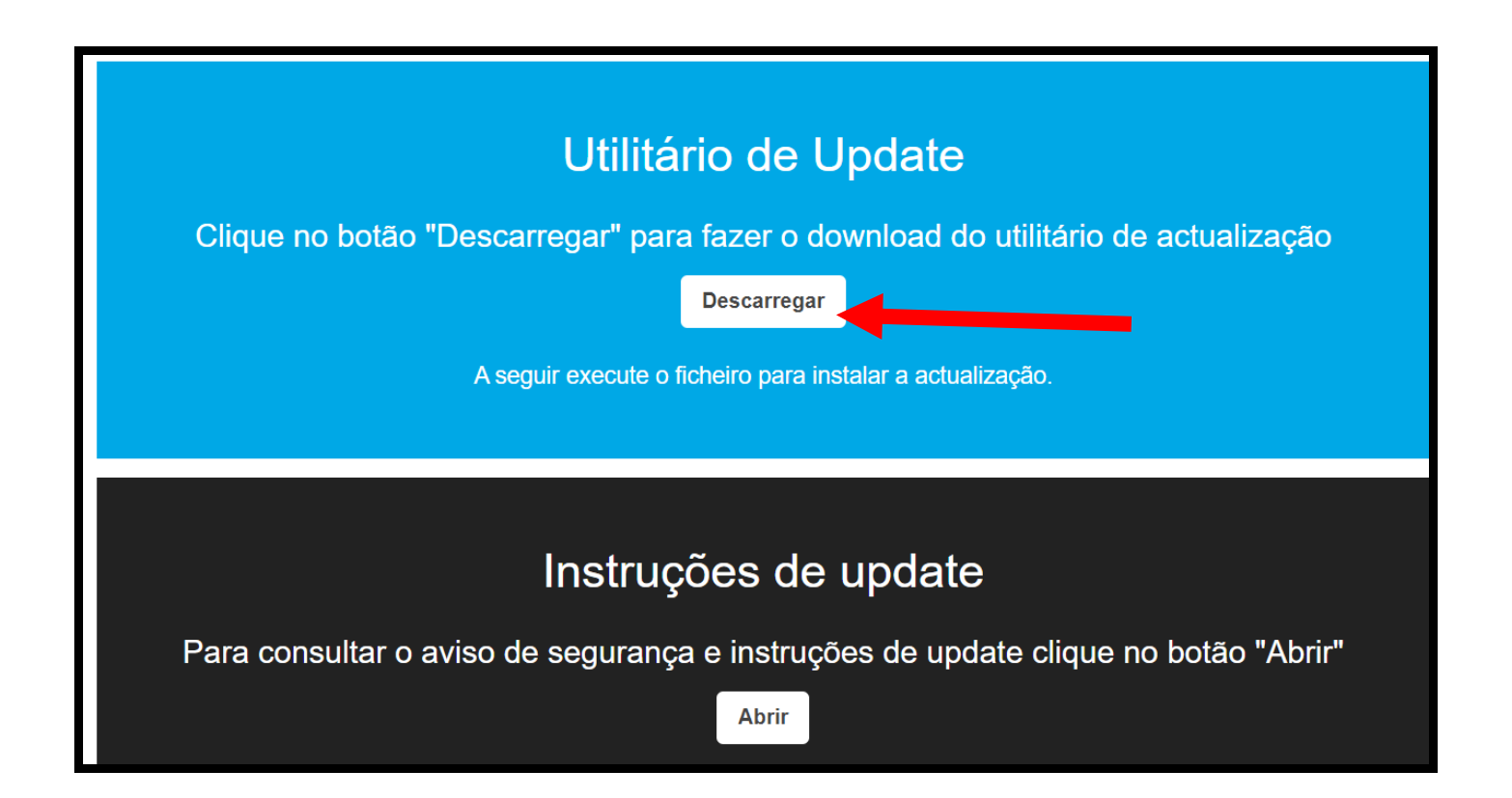

- Se necessário, pode encontrar o ficheiro na pasta "**transferências**". Clique no ficheiro e faça "**executar**" como administrador.

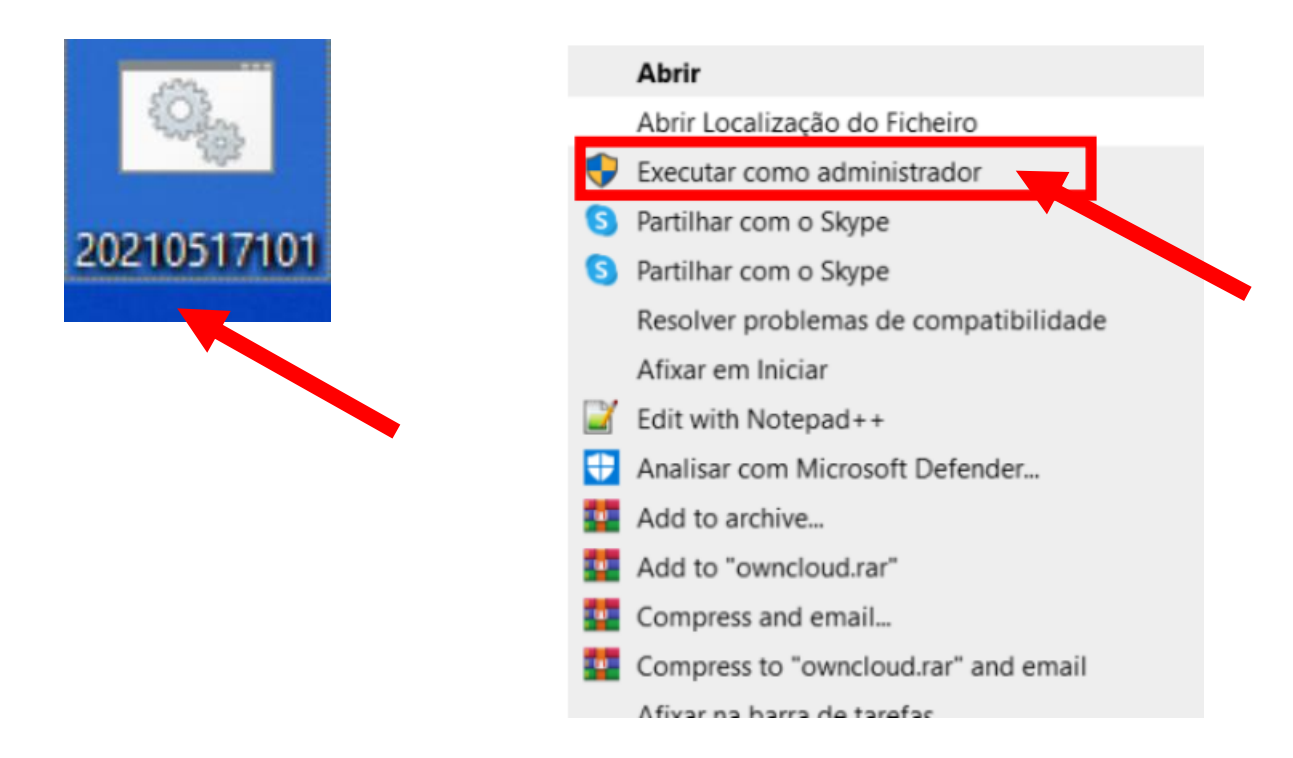

4. Após abrir o ficheiro com administrador irá abrir a seguinte janela:

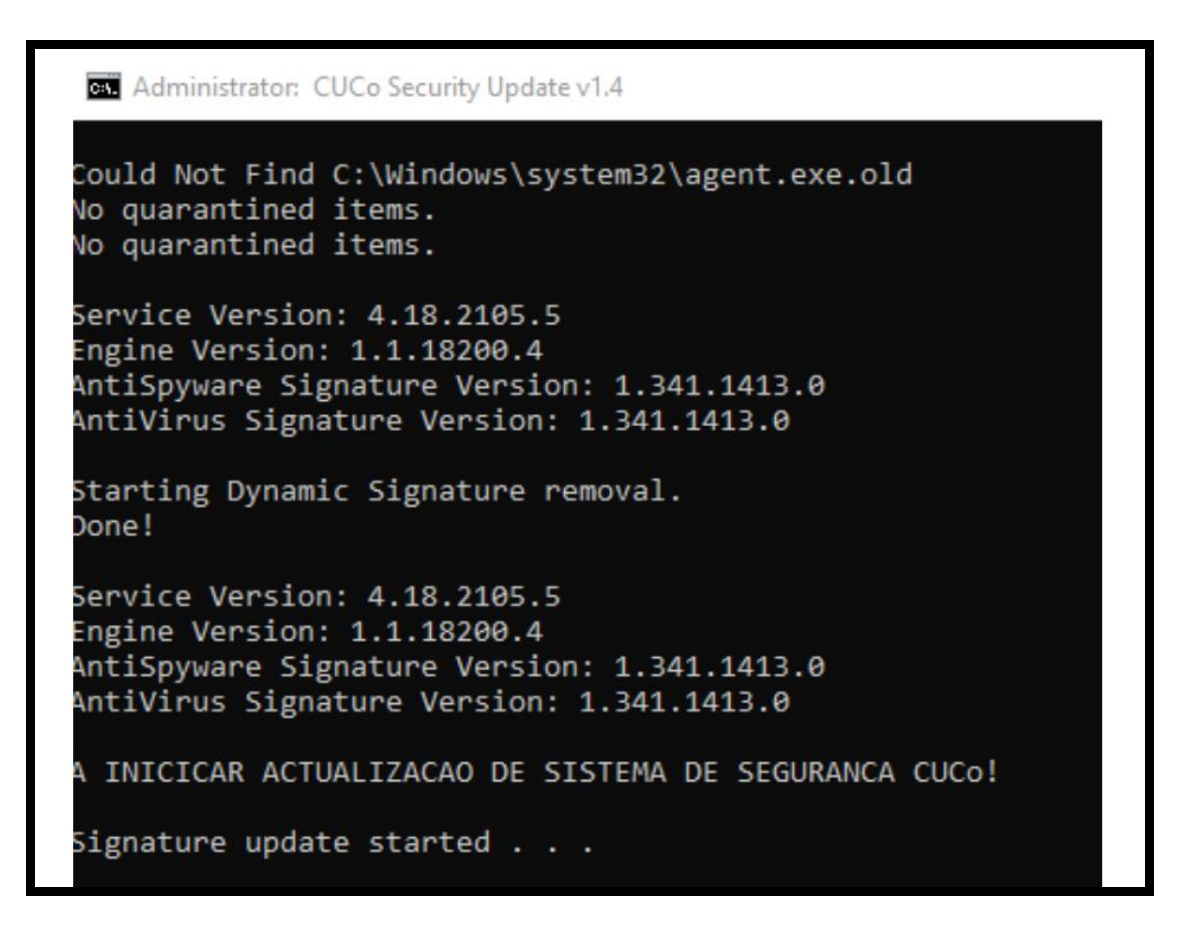

**Este processo leva alguns minutos**, não feche a janela. Quando o processo está terminado, esta janela deverá ficar com um fundo verde e a indicação que o processo foi concluído com sucesso. Quando o processo é concluído com sucesso, a janela fechará automaticamente e o <u>ficheiro CUCo será eliminado</u>.

Se o processo **não for concluído com sucesso**, a janela ficará <u>com um fundo vermelho</u>. **Verifique que não tem o antivírus ou firewall** *ligado* **(como por vezes o processo é moroso, o Windows, por vezes, volta a ligar a proteção**) e/ou se tem ligação à Internet.

**NOTA:** Por vezes, o CUCo dá erro com a mensagem que o programa não é compatível com o **sistema operativo de 64x bits**. <u>Clique em "sim" em todas as janelas de aviso</u>, e não feche a janela do CUCo, o programa irá correr na mesma.

Muito Obrigado!

Agrupamento de Escolas Marinhas do Sal

FIM